#### To create your Digital ID (Signature) on the Test Order forms

After <u>downloading the form</u> to your computer from the webpage. Close out of your web browser. Open the form on your computer, **do not open it in your web browser**, then fill in the data fields. When you get to the bottom of the last page, and are ready to sign the form, click on the **Signature** field.

| Pa post<br>File Edit                                                                               | order for | window Help                     | able (2).pdf - Adobe A                                                                                                    | .crobat Reader DC |                      |         |           |                   |                                                        |               |         |                                            | -                                                          | a >        | < |
|----------------------------------------------------------------------------------------------------|-----------|---------------------------------|----------------------------------------------------------------------------------------------------|-------------------|----------------------|---------|-----------|-------------------|--------------------------------------------------------|---------------|---------|--------------------------------------------|------------------------------------------------------------|------------|---|
| Home                                                                                               | Тоо       | ols pa p                        | ost order form                                                                                                    | ×                 |                      |         |           |                   |                                                        |               |         |                                            | ?                                                          | Sign In    |   |
|                                                                                                    | ቀ (       | <b>a</b> 🖂 🤅                    | <u>ર</u>                                                                                                    |                   | •                    | ) 4 / 4 | N 🖑       |                   | 8% - 📙 - 🖤                                             | , è 1         | l da    |                                            | Ċ                                                          | Share      | 5 |
| ß                                                                                                  |           | the job-r                       | the job-relatedness of the POST for its intended use, it is the exclusive responsibility of the user to obtain sufficient evidence that the skills measured by the POST are valid job requirements.                                                                                                    |                   |                      |         |           |                   |                                                        |               |         |                                            |                                                            |            |   |
| ¢                                                                                                  |           | Limitati<br>In no eve<br>POST p | Limitation of Liability<br>In no event will S&A be liable for any indirect, consequential, exemplary, or special damages arising out of this agreement or purchase or use of<br>POST products. The user agrees that S&A is not responsible for any liability or expense incurred by the user arising out of any claim asserted<br>by any third party that relates to use of POST test materials. S&A's total liability to the user of POST test materials is limited to the user's total<br>purchase price paid for the POST test materials. |                   |                      |         |           |                   |                                                        |               |         |                                            | Export PDF                                                 | ^          | ^ |
| 0                                                                                                  |           | by any ti<br>purchas            |                                                                                                    |                   |                      |         |           |                   |                                                        |               |         |                                            | Adobe Export PDF                                           | 6          |   |
| Ó.                                                                                                 |           | Authoria<br>The pers            | Authorized Signatory<br>The person signing this agreement on behalf of the user agency has the full authority to enter into this agreement on behalf of the user and is<br>authorized the intervention of the second of the second of the second of the second of the second of the second                                                                                                    |                   |                      |         |           |                   |                                                        |               |         | Convert PDF Files to Wo<br>or Excel Online | rd                                                         | i i        |   |
|                                                                                                    |           | officer, e                      | autionized to bind the user to the terms of this agreement. So A reserves the right to require the signature on this agreement of any other officer, employee of agent of the user agency who is now, or later becomes, responsible for test administration.                                                                                                    |                   |                      |         |           |                   |                                                        |               |         |                                            | Select PDF File                                            |            |   |
|                                                                                                    |           | Termina<br>S&A and<br>terms ar  | Termination<br>S&A and the Pennsylvania Chiefs of Police Association have the right to terminate this agreement and withhold or recall POST materials if<br>terms and conditions of this agreement are believed to have been violated.                                                                                                    |                   |                      |         |           |                   |                                                        |               |         | pa post ordble (2).pd<br>Convert to        | fΧ                                                         | ×          |   |
|                                                                                                    |           | To main<br>terms ar             | To maintain the reliability and validity of the POST, the individual who signs this agreement accepts, on behalf of the agency, to comply with the terms and conditions of the purchase and security agreement.                                                                                                    |                   |                      |         |           |                   |                                                        |               |         |                                            | Microsoft Word (*.doc                                      | x) ~       | • |
|                                                                                                    |           | Johr                            | John Q. Smith, Chief of Police                                                                                                    |                   |                      |         |           |                   | My Department                                          |               |         |                                            |                                                            |            | ľ |
|                                                                                                    |           | N                               |                                                                                                    | Print Name ar     | Print Name and Title |         |           |                   | Name of Agency/Organization                            |               |         |                                            |                                                            |            |   |
|                                                                                                    |           |                                 |                                                                                                    |                   |                      | 09      | /05/19    | 123 S             | treet                                                  |               |         |                                            | Convert                                                    |            |   |
|                                                                                                    |           |                                 | Sig                                                                                                    | nature            |                      |         | Date      |                   |                                                        | Address       |         |                                            |                                                            |            |   |
|                                                                                                    |           | 717-12                          | 3-4567 n                                                                                                    | nyemailadd        | ress@                | mydepar | tment.org | My Town, PA 11111 |                                                        |               |         |                                            | -                                                          |            |   |
|                                                                                                    |           | Pho                             | one                                                                                                    |                   | Email                |         |           | City/State/Zip    |                                                        |               |         |                                            | Create PDF                                                 | ~          |   |
|                                                                                                    |           |                                 |                                                                                                    |                   |                      |         |           |                   |                                                        | $\rightarrow$ | Stanard |                                            | Edit PDF                                                   |            | ~ |
| Quality Through Selection<br>© 2008 Stanard & Associates, Inc. All Rights Reserved. Rev. March '14 |           |                                 |                                                                                                    |                   |                      |         | 14        |                   | & Associates, Inc.<br>Data for Decisions in Management |               |         |                                            | Convert and edit F<br>with Acrobat Pro<br>Start Free Trial | PDFs<br>DC |   |
|                                                                                                    |           |                                 |                                                                                                    |                   |                      |         |           |                   |                                                        |               |         | ~                                          |                                                            |            |   |

The following window will appear. If you already have a digital ID choose the one you want to use then click **Continue**. Fill in the remaining fields on the form and save the form. You are then ready to attach it to an email and email it to <u>testorders@pachiefs.org</u> directly from your computer. There's no need to print it and scan it.

If you do not have a digital ID click **Configure New Digital ID**.

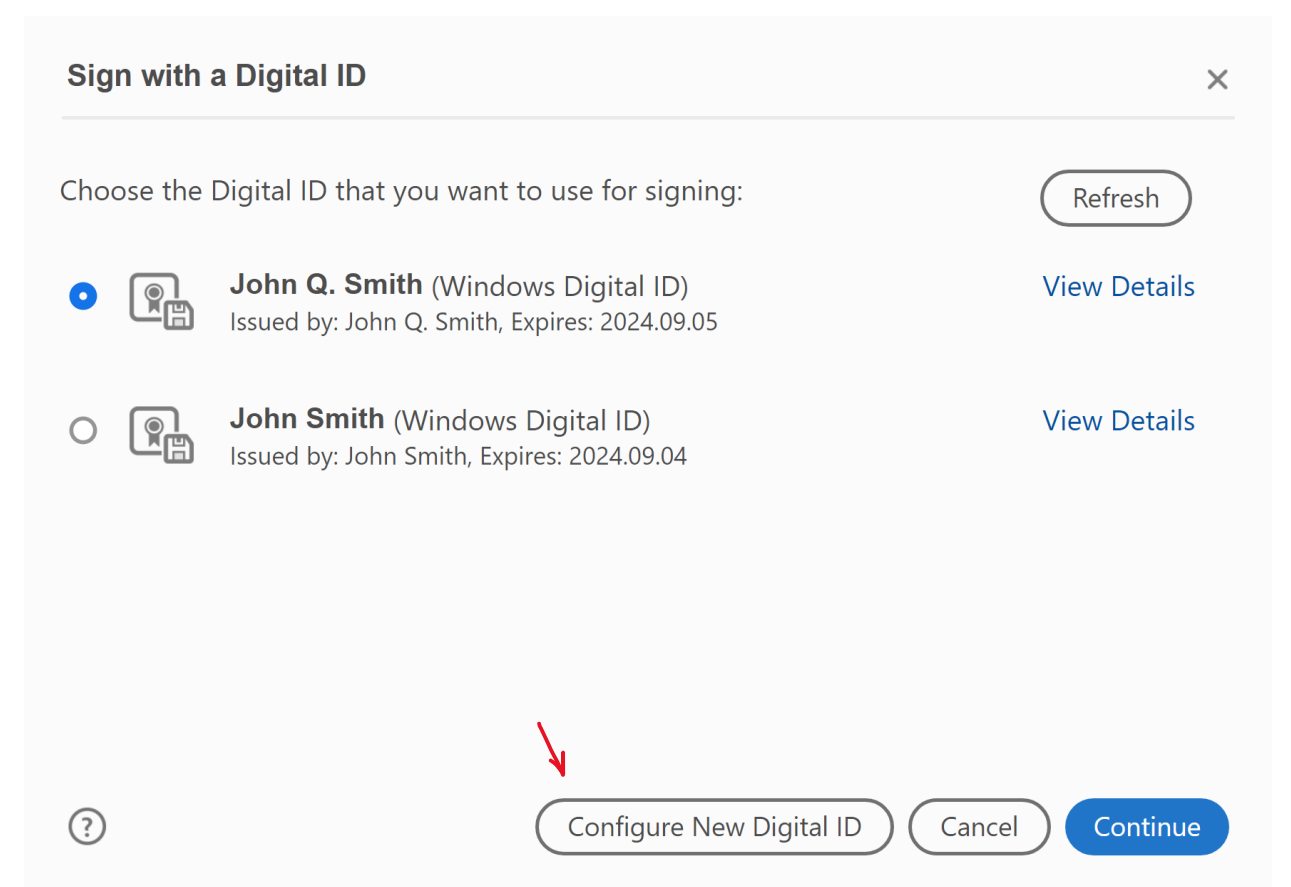

# Configure a Digital ID for signing

A Digital ID is required to create a digital signature.The most secure Digital ID are issued by trusted Certificate authorities and are based on secure devices like smart card or token. Some are based on files.

You can also create a new Digital ID, but they provide a low level of identity assurance.

?)

Select the type of Digital ID:

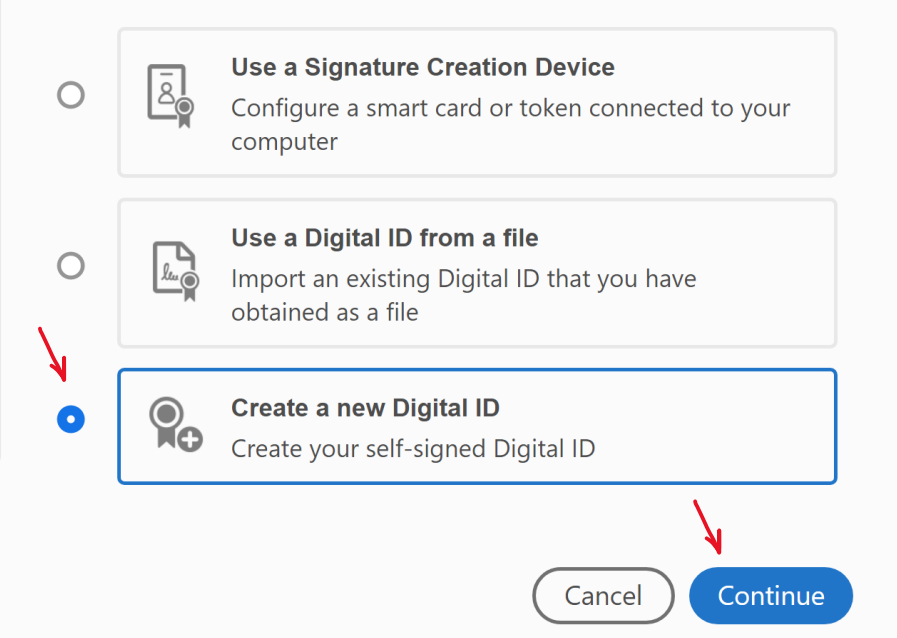

X

### Choose Save to Windows Certificate Store then click Continue

# Select the destination of the new Digital ID

Digital IDs are typically Save to File O issued by trusted providers Save the Digital ID to a file in your computer that assure the validity of the identity. Self-signed Digital ID may not provide the same level Save to Windows Certificate Store of assurance and may not 0 Save the Digital ID to Windows Certificate Store to be accepted in some use be shared with other applications cases. Consult with your recipients if this is an acceptable form of authentication. ?) Continue Back

X

### Enter your Name, Organizational Unit, Organization Name, Email address and choose US-United Sates and the defaults for Key Algorithm and Use Digital ID for then click Save

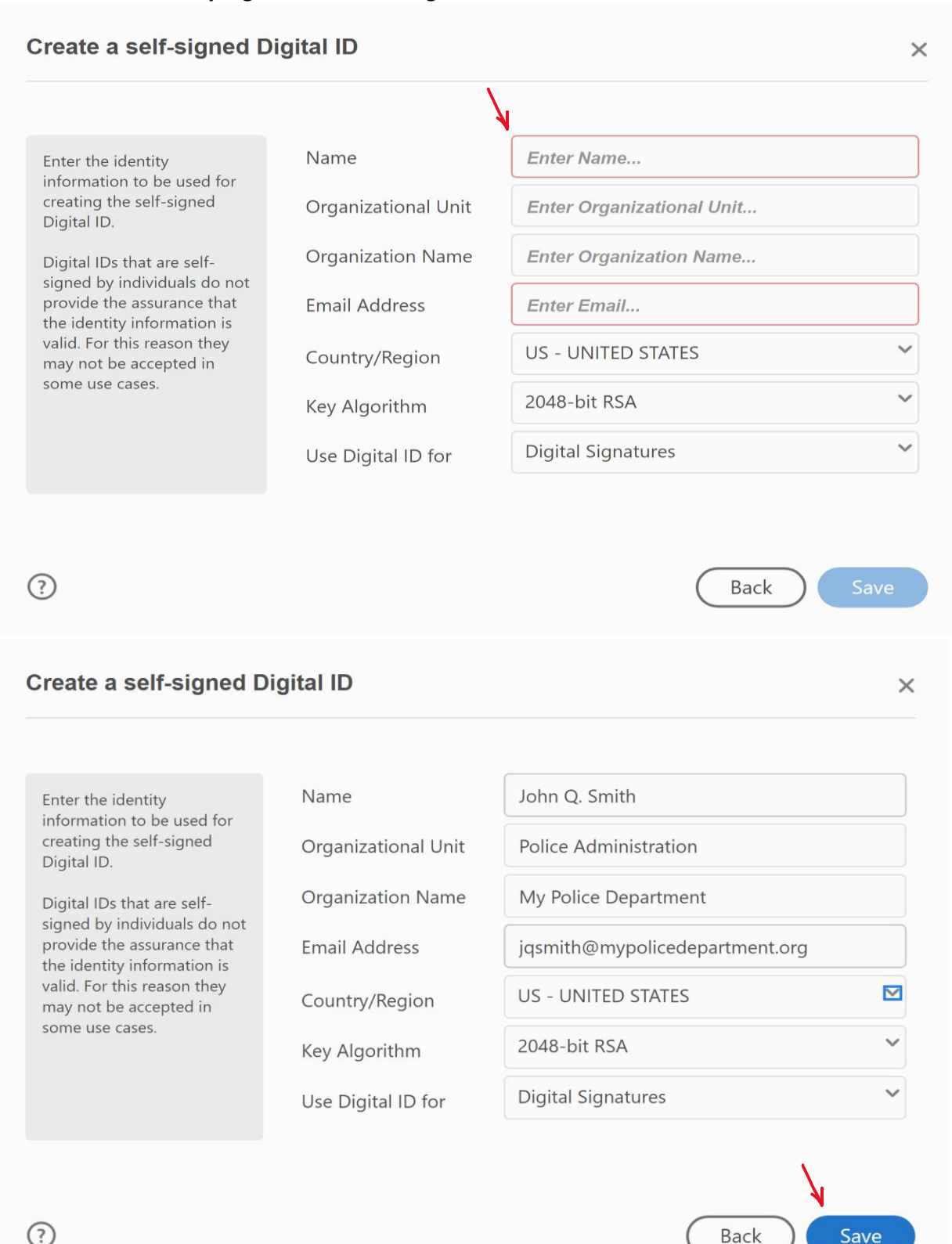

Click Sign

| Sign as "John Q. Smith" ×                   |                                    |                                                        |  |  |  |  |  |  |  |
|---------------------------------------------|------------------------------------|--------------------------------------------------------|--|--|--|--|--|--|--|
| Appearance Standard Text                    | ~                                  | Create                                                 |  |  |  |  |  |  |  |
| John Q.<br>Smith                            | Digita<br>by Jol<br>Date:<br>15:37 | lly signed<br>nn Q. Smith<br>2019.09.05<br>:08 -04'00' |  |  |  |  |  |  |  |
| Lock document after signing                 |                                    | View Certificate Details                               |  |  |  |  |  |  |  |
| Review document content that may affect sig | gning                              | Review<br>Back Sign                                    |  |  |  |  |  |  |  |

| Save As                                      |                                                    | ×                 |  |  |  |  |  |
|----------------------------------------------|----------------------------------------------------|-------------------|--|--|--|--|--|
| $\leftarrow \rightarrow \checkmark \uparrow$ | « Users > Jerry > Documents > V U Search Documents | Q                 |  |  |  |  |  |
| Organize - New                               | r folder                                           | • ?               |  |  |  |  |  |
| Downloads                                    | Name                                               | Date modified     |  |  |  |  |  |
| 🐌 Music                                      | Accreditation Website                              | 11/27/2018 2:0    |  |  |  |  |  |
| 🔚 Pictures                                   | 📕 Accrednet                                        | 10/7/2017 7:43    |  |  |  |  |  |
| 🔚 Videos                                     | 📙 Act 27                                           | 10/7/2017 7:43    |  |  |  |  |  |
| 📞 Windows (C:)                               |                                                    | × × × × × × × × × |  |  |  |  |  |
| File <u>n</u> ame:                           | pa post order form 2014 email fillable (2).pdf     | ~                 |  |  |  |  |  |
| Save as <u>t</u> ype:                        | Save as type: Adobe PDF Files (*.pdf)              |                   |  |  |  |  |  |
| ∧ Hide Folders                               | Save                                               | Cancel            |  |  |  |  |  |

A window will open allowing you to save the form to your computer. Click Save

#### Your Digital ID will now appear in the Signature field on the form:

| 🛃 pa po<br>Eile Ed | st order form 20<br>it <u>V</u> iew <u>W</u> ind                                                                                                    | 114 email fillable (2).pdf - Ado<br>dow <u>H</u> elp                                                                                                    | bbe Acrobat Reader DC                                          |                                           |           |                |                                               |                   |                | -                                           | a ×     |  |
|--------------------|----------------------------------------------------------------------------------------------------|----------------------------------------------------------------------------------------------------|----------------------------------------------------------------|-------------------------------------------|-----------|----------------|-----------------------------------------------|-------------------|----------------|---------------------------------------------|---------|--|
| Home               | e Tools                                                                                                    | pa post order form                                                                                                    | n ×                                                            |                                           |           |                |                                               |                   |                | ?                                           | Sign In |  |
|                    | ቀ 🖶                                                                                                    | $\boxtimes \Theta$                                                                                                    | $\bigcirc$                                                     | 4 / 4 📐 👘                                 |           |                | ₽ 🖉                                           | Ön.               |                | C                                           | 1 Share |  |
| <u>h</u>           | Signed and al                                                                                                    | ll signatures are valid. Pl                                                                                                    | lease fill out the following form. Y                           | ou can save data typed into this f        | orm.      | Signa          | ature Panel                                   | Highlight Existin | g Fields       | Search 'Edit Text'                          |         |  |
| ß                  |                                                                                                    | the job-relatedness of measured by the PC                                                                                                    | ^                                                              | Export PDF                                | ^ ^       |                |                                               |                   |                |                                             |         |  |
| ¢                  |                                                                                                    | Limitation of Liabil<br>In no event will S&A<br>POST products. The                                                                                                    |                                                                | Adobe Export PDF                          | •         |                |                                               |                   |                |                                             |         |  |
| Ŏ                  |                                                                                                    | by any third party the<br>purchase price paid                                                                                                    |                                                                | Convert PDF Files to W<br>or Excel Online | /ord      |                |                                               |                   |                |                                             |         |  |
| Ó.                 | Authorized Signatory                                                                                                    |                                                                                                    |                                                                |                                           |           |                |                                               |                   |                | Select PDF File                             |         |  |
|                    |                                                                                                    | authorized to bind the user to the terms of this agreement. S&A reserves the right to require the signature on this agreement of any other officer, employee of agent of the user agency who is now, or later becomes, responsible for test administration. |                                                                |                                           |           |                |                                               |                   |                |                                             | odf 🗙   |  |
|                    | Termination S&A and the Denosulvania Chiefe of Police Association have the right to terminate this agreement and withhold or recall POST materials if                                                           |                                                                                                    |                                                                |                                           |           |                |                                               |                   | Convert to     |                                             |         |  |
|                    | To maintain the reliability and validity of the POST, the individual who signs this agreement accepts, on behalf of the agency, to comply with the terms and conditions of the purchase and security agreement. |                                                                                                    |                                                                |                                           |           |                |                                               |                   |                | Microsoft Word (*.do                        | xcx) ~  |  |
|                    |                                                                                                    |                                                                                                    |                                                                |                                           |           |                |                                               |                   | •              | Document Language:<br>English (U.S.) Change | - 1     |  |
|                    |                                                                                                    | John Q. S                                                                                                    | mith, Chief of                                                 | Police                                    | My Depa   |                |                                               |                   |                |                                             |         |  |
|                    |                                                                                                    |                                                                                                    | Print Name and Title                                           |                                           |           | Name of Agency | y/Organization                                |                   |                | Convert                                     |         |  |
|                    |                                                                                                    | John Q. Sm                                                                                                    | Digitally signed by John Q. Si<br>Date: 2019.09.06 09:09:19 -0 | 09/05/19                                  | 123 Stree | et             |                                               |                   |                |                                             | _       |  |
|                    |                                                                                                    |                                                                                                    | Signature                                                      | Date                                      |           | Addr           | ess                                           |                   | _              | -                                           |         |  |
|                    | 7                                                                                                    | 717-123-4567                                                                                                    | My Town                                                        | , PA 111                                  |           | Create PDF     | ~                                             |                   |                |                                             |         |  |
|                    |                                                                                                    | Phone                                                                                                    | En                                                             | nail                                      | -         | City/Sta       | ate/Zip                                       |                   | _              | Edit PDF                                    | ~       |  |
|                    |                                                                                                    |                                                                                                    |                                                                |                                           |           |                |                                               | Stanard           | - 1            | Convert and edi                             | t PDFs  |  |
|                    |                                                                                                    | Quality Through<br>© 2008 Stanard & A                                                                                                    | n Selection<br>ssociates, Inc. All Rights Reserve              |                                           |           | Data for       | & Associates, Inc.<br>Decisions in Management | ~                 | Start Free Tri | al                                          |         |  |

Close out of the form. Now you can send an email message to <u>testorders@pachiefs.org</u> and attach the saved form directly from your computer without having to print it, scan it, and email the paper version.